### TI-nspire Erste Schritte:

# Regression, Press-to-Test, Betriebssystem aktualisieren

#### 1) <u>Regression</u>

#### i. Daten eingeben

Neues Dokument öffnen  $\rightarrow$  4: Lists & Spreadsheet hinzufügen  $\rightarrow$  Daten eingeben und die Spalten benennen (in der obersten Zeile - s. A, B usw.)

### ii. Graphische Darstellung der Datenpunkte: doc → Einfügen → Graphs: doc – 4 – 4 menu – 3 – 5 → Für x und y die Namen der Listen eingeben Fenster wählen: menu – 4 – 1, Grenzen für x und y eingeben

#### iii. Regression durchführen

Tabelle anzeigen lassen  $\rightarrow$  Regressionstypen aufrufen und auswählen: menu – 4 – 1 x-Liste und y-Liste benennen: Pfeiltasten nach rechts zweimal drücken, Listennamen auswählen  $\rightarrow$  Funktion zuweisen (Nummer merken)  $\rightarrow$  Ergebnisspalte angeben Die Informationen zur Funktion werden dann in der Tabelle in der ausgewählten Ergebnisspalte angegeben

### iv. Zeichnen des Graphen in die vorhandene Graphik Graphikfenster aufrufen $\rightarrow$ menu – 3 – 1 $\rightarrow$ gespeicherte Funktion auswählen (Pfeiltasten)

#### 2) <u>Tabelle und Graphik in einem geteilten Fenster anzeigen</u>

i. Daten eingeben (s.0)

Neues Dokument öffnen  $\rightarrow$ .....

#### ii. Graphische Darstellung der Datenpunkte in einem geteilten Fenster

Schnellgraph: menu – 3 – 9  $\rightarrow$  Festlegung der Variablen für die Achsen: Ansteuern  $\rightarrow$  Enter  $\rightarrow$  Auswählen

Die alternative Kurzform: doc -4-9 (ZOOM DATA) erfordert häufig ein Nachbessern der Fenster-Einstellung.

Wechseln zwischen den Teilfenstern: control tab

Teilfenster löschen: doc – 5 – 5

Unter <u>http://www.youtube.com/watch?v=YyOmkTF07T4</u> findet man ein Video, das das Vorgehen beschreibt.

#### Für Klassenarbeiten: Press-to-Test – Modus einstellen und verlassen

 Einstellen: TR ausstellen – esc und on gleichzeitig drücken – alle Einschränkungen abschalten: ctrl a – "Modus aufrufen": Enter – "Press-to-Test über-tragen" – OK → Anzeige: Grünes Blinklicht neben dem USB-Anschluss Hinweis: Wenn man die Einschränkungen nicht abschaltet, fehlen während der Klausur wichtige Funktionen, wie z.B. das Lösen von Gleichungen (s. Kopie "Seite 9: Ergänzung").
Verlassen: TR mit einem zweiten TR verbinden. 2: Eigene Dateion wählen: doc. 0, 1

**Verlassen:** TR mit einem zweiten TR verbinden – 2: Eigene Dateien wählen: doc – 9 – 1

#### Betriebssystem aktualisieren

Achtung: Der Akku des empfangenden TR muss ausreichend geladen sein! Auf dem empfangenden TR alle offenen Dokumente schließen  $\rightarrow$  zwei TR verbinden  $\rightarrow$  auf dem sendenden TR den Ordner 2 – Eigene Dateien aufrufen  $\rightarrow$ menu – A (BS senden)  $\rightarrow$  auf dem empfangenden Gerät die Frage: "Möchten Sie fortfahren?" mit JA beantworten  $\rightarrow$  abwarten

9

### TI-nspire Erste Schritte:

## **Beispielaufgabe**

Es wird ein Darlehen über 40.000 € aufgenommen, das mit 5% verzinst wird. Am Ende eines jeden Jahres werden die Sollzinsen zu der Summe addiert und gleichzeitig 5000 € getilgt.

### Lösung mit Graph und Tabelle

Neues Dokument öffnen  $\rightarrow$  2: Graphs hinzufügen  $\rightarrow$  menu – 3 – 6: Graph-Eingabe – Folge  $\rightarrow$  Enter Eingabebeispiel: u1(n)= u1(n-1)x1,05-4000, Anfangswert: 40000 Die zugehörige Tabelle erhält man mit: menu – 7 – 1 (Tabelle entfernen: menu – 2 – 1 oder doc – 5 – 5 / Zwischen Teilfenstern wechseln: ctrl tab)

### Man kann an diesem Aufgabentyp auch das Arbeiten mit List & Spreadsheet üben: Daten eingeben

Neues Dokument öffnen  $\rightarrow$  4: Lists & Spreadsheet hinzufügen  $\rightarrow$  In Zelle A1 die Summe (40000) eintragen, in Zelle B1 die Formel zur Berechnung der Schuld am Ende des ersten Jahres:

=a1x1,05-4000, in Zelle A2 den Wert aus B1 übernehmen: =b1

Achtung: Formeln und Übernahmen von Einträgen in einer anderen Zelle beginnen immer mit einem Gleichheitszeichen!

### Liste ausfüllen:

Zelle B1 markieren  $\rightarrow$  Längere Zeit die Mitteltaste drücken (die Taste mit der Hand und dem Pfeil)  $\rightarrow$ So weit nach unten gehen, wie man die Tabelle füllen möchte  $\rightarrow$  Enter

Danach mit Zelle A2 ebenso verfahren

(Alternative zum Drücken der Mitteltaste: menu – 3 – 3: füllen)

### Graphische Darstellung der Datenpunkte wie oben mit Hilfe der Folge:

doc  $\rightarrow$  Einfügen  $\rightarrow$  Graphs: doc – 4 – 4

menu – 3 – 6 (Eingabe einer Folge) Enter  $\rightarrow$  Für u1(n) die Formel eingeben usw.